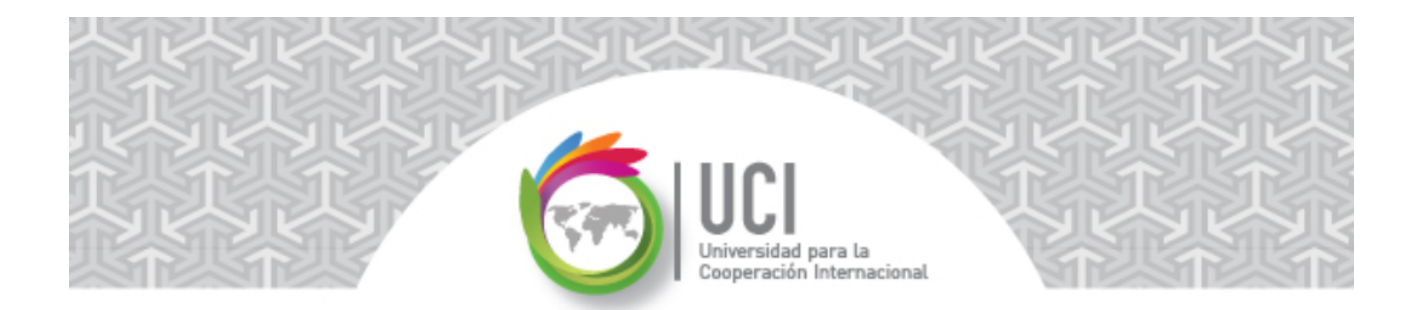

## Instructivo para descargar Open Project v1.4

Agradecemos su preferencia por nuestros servicios, este instructivo le será útil si usted ha ingresado a nuestro curso de Open Project v1.4 y desea instalar en su equipo este software.

- ⇒ Como una aclaración, la aplicación se va a instalar en el mismo idioma en que se encuentre instalado el sistema operativo en el computador.
- **1** Ingrese a la dirección:

http://sourceforge.net/projects/openproj/

2 Seleccione el botón 'Download' para iniciar la descarga e instalación.

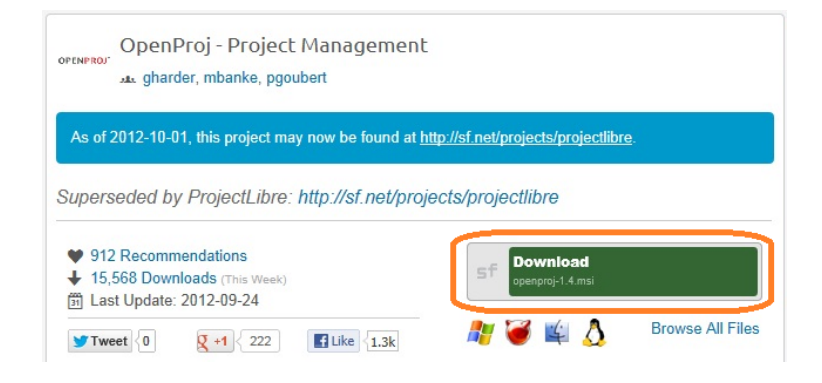

3 En la siguiente pantalla verifique el estatus del inicio de la descarga.

| sourceforge                                                                    | Search                                                                    | Browse                          | Blog Help                      |  |
|--------------------------------------------------------------------------------|---------------------------------------------------------------------------|---------------------------------|--------------------------------|--|
| OPENPIROJ<br>OPENPIROJ<br>Your download will sta<br>Problems with the download | ct Management<br>art in 4 seconds<br>? Check your browser's security bar, | or try a <u>direct link</u> , c | or try another <u>mirror</u> . |  |

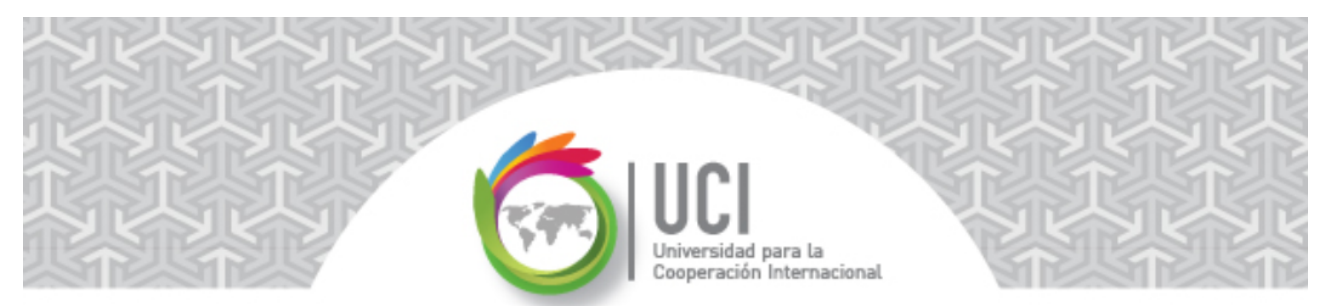

4 En la siguiente pantalla se solicitará su autorización para descargar Open Project v1.4, de clic en la opción "Ejecutar" en la parte inferior de la ventana.

| ¿Desea ejecutar o guardar openproj-1.4.msi (6.51 MB) desde superb-dca2.dl.sourceforge.net? |          |           | ×        |
|--------------------------------------------------------------------------------------------|----------|-----------|----------|
| Este tipo de archivo podría dañar el equipo.                                               | Ejecutar | Guardar 🔻 | Cancelar |

**5** Confirme la continuación ante las diferentes advertencias del sistema.

| ~ |                                                                                                  |                 |          |               | ) |
|---|--------------------------------------------------------------------------------------------------|-----------------|----------|---------------|---|
| × | El editor de openproj-1.4.msi no puede verificarse، ¿Está seguro que desea ejecutar el programa? | Más información | Ejecutar | Ver descargas | × |
|   |                                                                                                  |                 |          |               |   |

6 Seleccione el botón "Next" en el asistente de instalación.

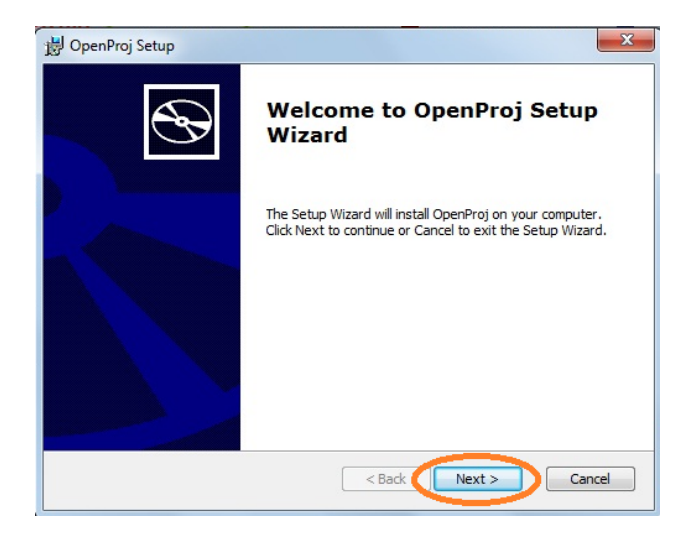

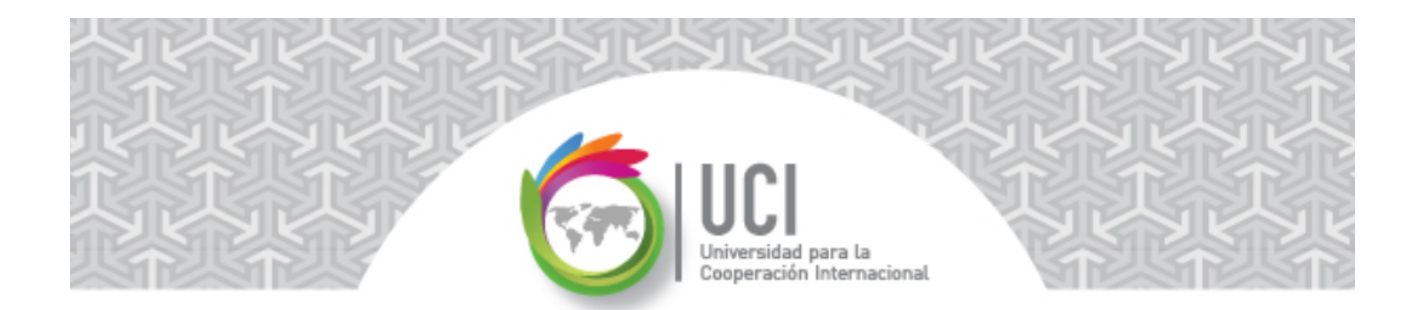

7 Confirme el folder a utilizar para la instalación seleccionando el el botón "Next".

| 😸 OpenProj Setup                                                                              |                  |
|-----------------------------------------------------------------------------------------------|------------------|
| Select Installation Folder                                                                    | <b>A</b>         |
| This is the folder where OpenProj will be installed.                                          |                  |
| To install in this folder, click "Next". To install to a different folder, enter<br>"Browse". | it below or dick |
| Eolder:<br>C:\Program Files\Serena Software Inc\OpenProj\                                     | Browse           |
|                                                                                               |                  |
|                                                                                               |                  |
|                                                                                               |                  |
| Advanced Installer < Back Next >                                                              | Cancel           |

8 Proceda con la instalación seleccionando el botón "Install".

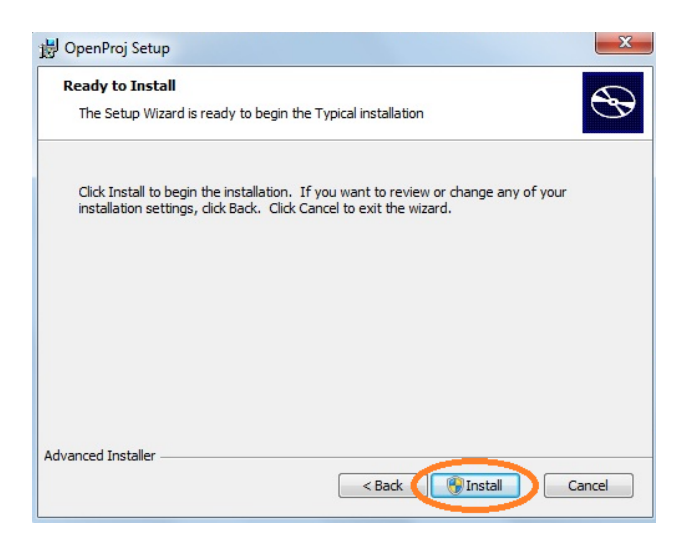

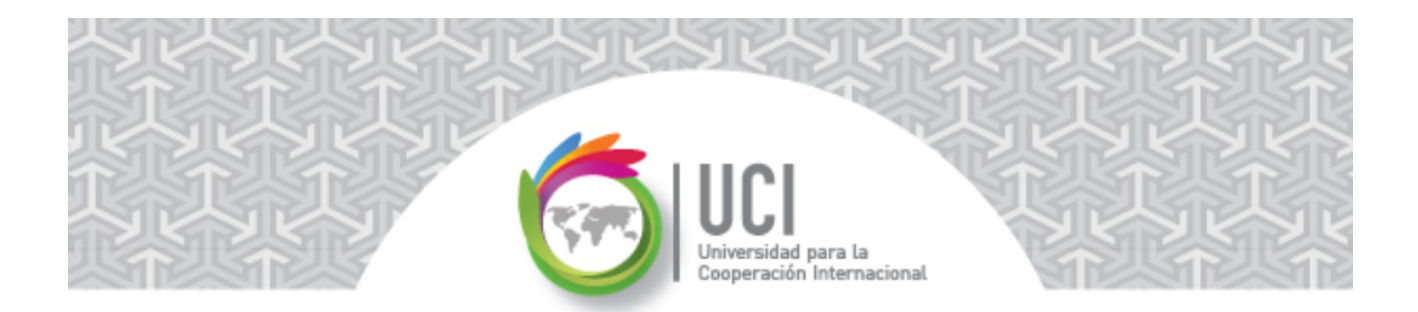

Cuando finaliza la instalación aparecerá la siguiente pantalla. Al presionar el botón "Finish" puede iniciar el uso de Open Project v1.4.

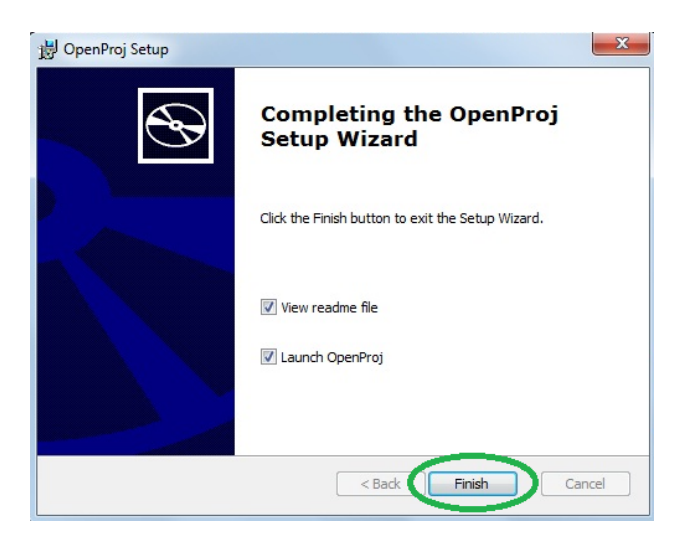